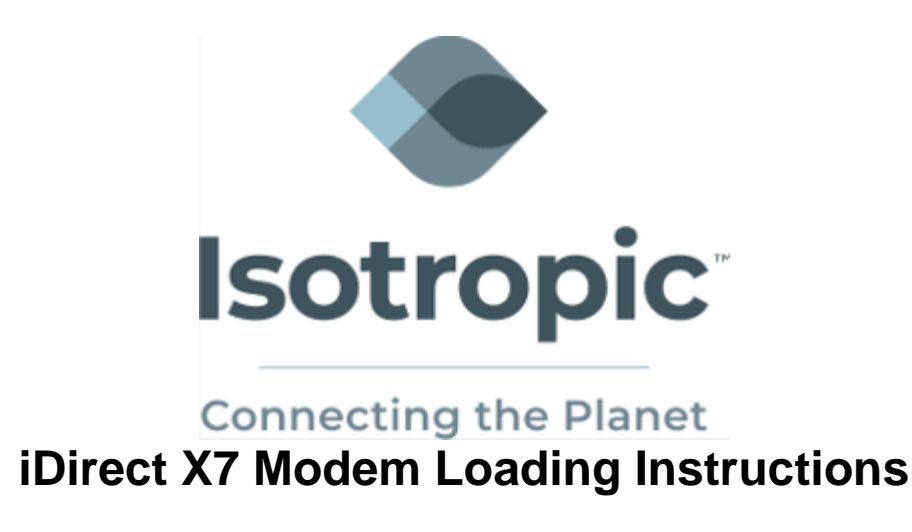

Connect the computer to the LAN port on the back of the modem and open a web browser (Firefox, Chrome, Internet Explorer, etc.).

Type the modem's IP address into the address bar at the top of the browser.

| http://################################## |                       |   |     | × |
|-------------------------------------------|-----------------------|---|-----|---|
| ( ) @ data ( ) iogin.html                 | ∀ C Q Search          | ☆ | é 4 | ≡ |
|                                           | Login                 |   |     |   |
|                                           | User: Password: Login |   |     | l |
|                                           |                       |   |     | E |
|                                           |                       |   |     | l |
|                                           |                       |   |     | • |

Log into the modem using the following credentials:

User: admin Password: P@55w0rd!

Download version IDX 4.3.0.0 from our web site at

"<u>https://isotropic.network/wp-content/uploads/2023/08/evo\_x7\_rmt-21.0.6.4.pkg</u>". Unzip this file into a separate folder on your desktop.

## Loading software and options files

If a new option file or software packages need to be loaded, navigate to the "Admin" tab.

I

| iSite ×                                 | +                                                                                                    |       |   |
|-----------------------------------------|----------------------------------------------------------------------------------------------------|-------|---|
| P 👌 🖛 🖛 🗰 #admin-u                      | ıpload ♥ ♂ ] Q. Search                                                                                                    | ☆ 自 ♣ | A |
| 🦂 i D I R E C                           | 7 (Dashboard Status Commissioning Admin Logout                                                                                                    |       |   |
| Admin<br>= File Management<br>= Console | ▶ Receive       Transmit       Network       Power         File Management <ul> <li>Load Package</li> <li>Please select a package file (*.pkg):</li> <li>→ Browse</li> <li>No file selected.</li> <li>Load</li> <li>Load Options File</li> <li>Please select an options file (*.opt):</li> <li>→ Browse</li> <li>No file selected.</li> <li>Load</li> <li>Restart Device</li> <li>Restart</li> <li>Note: A loaded package or options file will not take effect until the device is restarted.</li> <li>It is restarted.</li> <li>Note: A loaded package or options file will not take effect until the device is restarted.</li> <li>It is restarted.</li> <li>Note: A loaded package or options file will not take effect until the device is restarted.</li> <li>It is restarted.</li> <li>It</li></ul> |       |   |

To load the software package, click **Browse** under the Load package field. Locate the package on your computer and then click load. An example of a software package name is **evo\_x7\_rmt-21.0.6.4.pkg**.

Once complete, you will see a completed pop up notification.

To load the options file, click **Browse** under the Load Options File field. Locate the options file on your computer and then click load.

Once complete, you will see a completed pop up notification.

After both the package and options file have been loaded, click **Restart** under the Restart Device field.